# 

## New Farm and field logic

### Here is the flow-process diagram of new farm and field logic

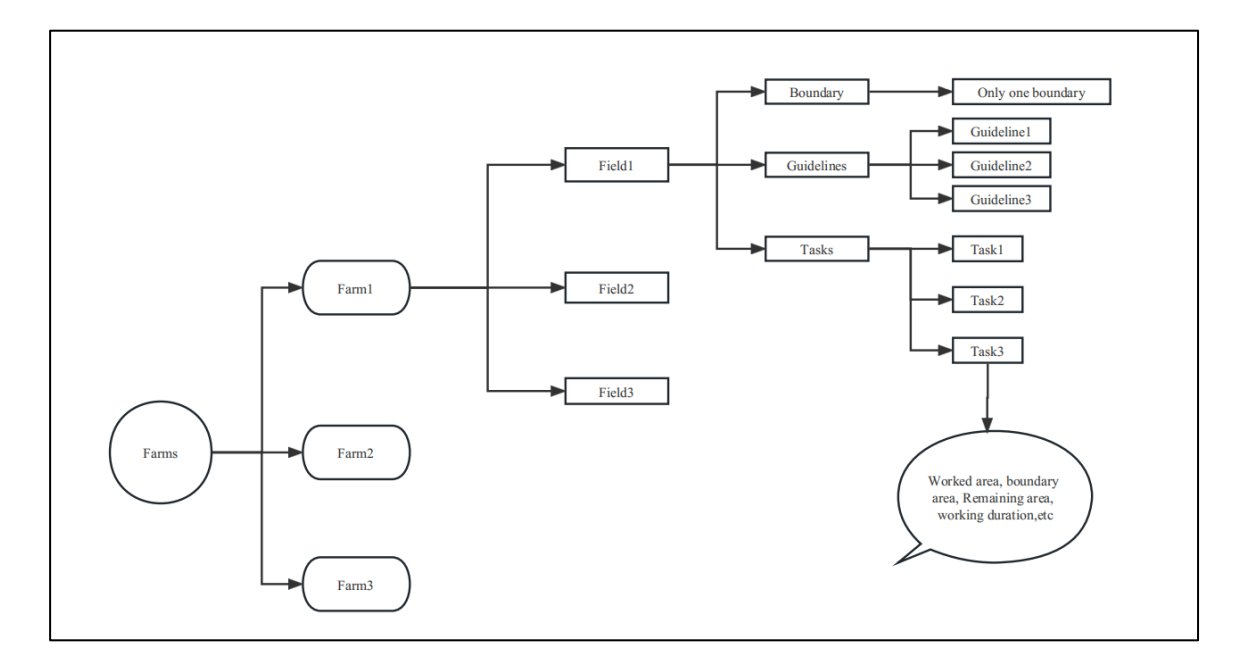

### Steps

1. Click **Farms** to go to farm list, there is a default farm, also it is able to create a new farm.

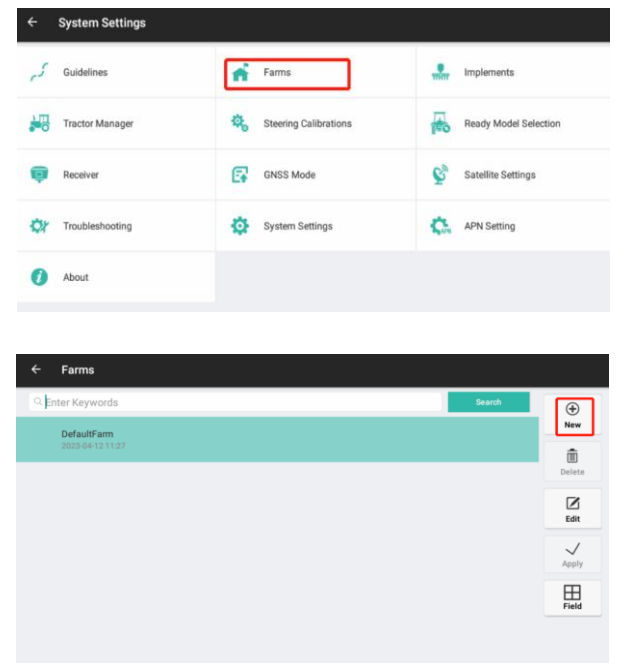

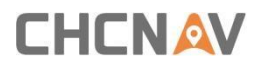

2. Also it is possible to import the Farms project folder here

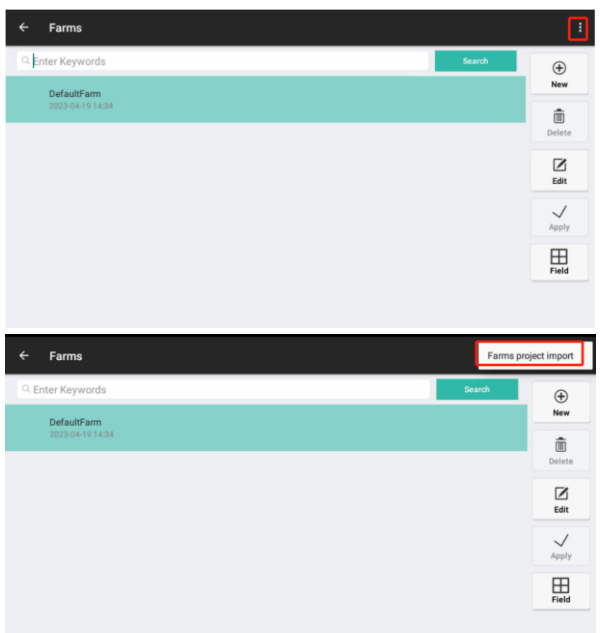

3. Go to the Farm folder path, then click selected

| /storage/emulated/0/Test data | 4 Up     |
|-------------------------------|----------|
| Fam1<br>7 item                |          |
| Farm2<br>9 item               |          |
|                               |          |
|                               |          |
|                               |          |
|                               |          |
|                               | selected |
| m to import                   |          |

4. Click Yes to confirm to import

| ← Farms                                                                                                    |       |               |     |        |                                                                                                    |
|----------------------------------------------------------------------------------------------------|-------|---------------|-----|--------|----------------------------------------------------------------------------------------------------|
| C Enter Keywords                                                                                                    |       |               |     | Search | ÷                                                                                                    |
| DefaultFarm<br>2023-04-19 14:34                                                                                                    |       |               |     |        | New                                                                                                    |
| F                                                                                                    | No    | Total 2 farms | Yes |        | Delete<br>Edit<br>Apply<br>Field                                                                                                    |
|                                                                                                    |       |               |     |        |                                                                                                    |
| ← Farms                                                                                                    |       |               |     |        | :                                                                                                    |
| ← Farms                                                                                                    |       |               |     | Search | :                                                                                                    |
| ← Farms<br>⊂ Enter Keywords<br>Farm2<br>2023-04-20 17:48                                                                                                    |       |               |     | Search | ÷<br>New                                                                                                    |
| ← Farms<br>← Enter Keywords<br>Farm2<br>2023-04-20 17:48<br>Farm1                                                                                                    |       |               |     | Search | •<br>New<br>Delete                                                                                                    |
| <ul> <li>Farms</li> <li>Enter Keywords</li> <li>Farm2</li> <li>2023-04-20 17/48</li> <li>Farm1</li> <li>2022-04-20 17/48</li> </ul>                                      |       |               |     | Search | :<br>•<br>New<br>Delete<br>Edit                                                                                                    |
| ← Farms<br>C. Enter Keywords<br>Farm2<br>2023-04-20 17.48<br>Farm1<br>2023-04-20 17.48<br>Defaulfarm<br>2023-04-19 14:34                                                 |       |               |     | Search | Edit                                                                                                    |
| <ul> <li>← Farms</li> <li>C. Enter Keywords</li> <li>Farm2<br/>2023/04/20 17:48</li> <li>Farm1<br/>2023/04/20 17:48</li> <li>DefaultFarm<br/>2023/04/19 14:34</li> </ul> |       |               |     | Search | Edit                                                                                                    |
| <ul> <li>← Farms</li> <li>C. Enter Keywords</li> <li>Farm2<br/>2023/04/20 17:48</li> <li>Farm1<br/>2023/04/20 17:48</li> <li>DefaultFarm<br/>2023/04/19 14:34</li> </ul> | Summe | ful import 0  |     | Search | Image: Second second second |

Shanghai Huace Navigation Technology Ltd. Building C, 577 Songying Road, Qingpu, District, 201702 Shanghai, China WWW.CHCNAVCOM Tel: +86 21 54260273 Stock Code:300627

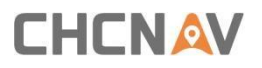

5. Click **Field** then go to field list, there is default list, also it is able to create a new field.

|                       | Farms                                                                    |        |                                                                                                    |
|-----------------------|--------------------------------------------------------------------------|--------|----------------------------------------------------------------------------------------------------|
| ЯB                    | nter Keywords                                                            | Search | ÷                                                                                                    |
|                       | DefaultFarm<br>2023-04-12 11:27                                          |        | New                                                                                                    |
|                       |                                                                          |        | Delete                                                                                                    |
|                       |                                                                          |        | Ø                                                                                                    |
|                       |                                                                          |        | Edit                                                                                                    |
|                       |                                                                          |        | Apply                                                                                                    |
|                       |                                                                          |        |                                                                                                    |
|                       |                                                                          |        | Field                                                                                                    |
|                       |                                                                          |        |                                                                                                    |
|                       |                                                                          |        |                                                                                                    |
| ÷                     | DefaultFarm: Fields                                                      |        | :                                                                                                    |
| ←<br><                | DefaultFarm: Fields                                                      | Search | :                                                                                                    |
| ÷<br>م≢               | DefaultFarm: Fields<br>nter Keywords<br>DefaultField                     | Search | ÷<br>New                                                                                                    |
| ←<br>  <b>へ</b>  =    | DefaultFarm: Fields<br>nter Keywords<br>DefaultField<br>2023-06-12 11:27 | Search | •<br>New                                                                                                    |
| +<br>_ <b>⊆</b> ≢     | DefaultFarm: Fields Iter Keywords DefaultField 202504121127              | Search | Here Delete                                                                                                    |
| <                     | DefaultFarm: Fields Tetravities DefaultField 22230412 11:27              | Search | ÷<br>New<br>Delete<br>Edit                                                                                                    |
| +                     | DefaultFarm: Fields Inter Keywords DefaultField ass2504131122            | Scarch | Edit                                                                                                    |
| <ul> <li>€</li> </ul> | DefaultFields TetrautField 2223-04-12 11-27                              | Search | :<br>•<br>New<br>Delete<br>Edit<br>Capity<br>Deply<br>Detail                                                                                                    |
| ←<br>Q p              | DefaultField 20030413 11:27                                              | Search | Edit<br>Constant<br>Constant |

6. Also it is possible to import the Farms project folder here

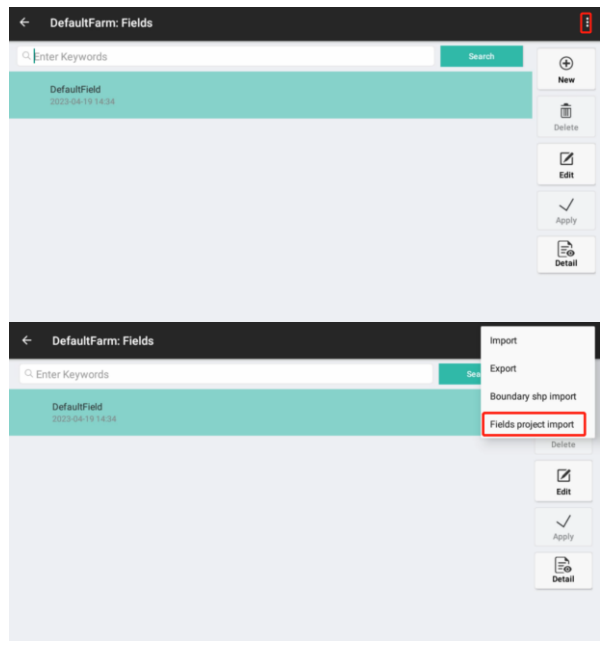

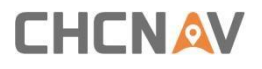

7. Go to the Field folder path, then click selected

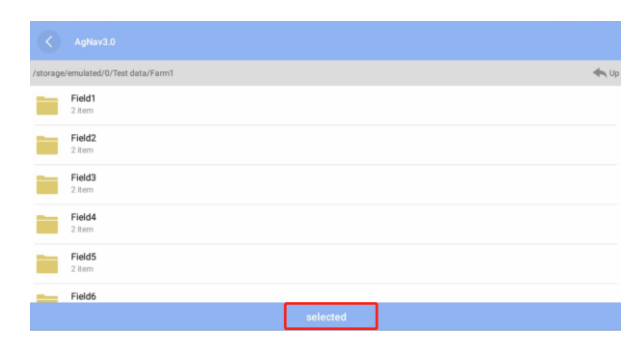

8. Click Yes to confirm to import

| ← DefaultFarm: Fi | elds |                |     |        |        |
|-------------------|------|----------------|-----|--------|--------|
| C Enter Keywords  |      |                |     | Search | •      |
| DefaultField      |      |                |     |        | New    |
| 2023-04-19 14:34  |      |                |     |        | Delete |
|                   |      | Total 7 field: | S   |        |        |
|                   | No   |                | Yes |        | ean    |
|                   |      |                |     |        | Apply  |
|                   |      |                |     |        | Detail |
|                   |      |                |     |        |        |
|                   |      |                |     |        |        |

9. Click **Detail** then go to Field detail, there are three tabs here which include **Boundaries**, **Guidelines** and **Tasks**.

| ÷  | DefaultFarm: Fields              |       |        |        | :          |
|----|----------------------------------|-------|--------|--------|------------|
| QB | nter Keywords                    |       |        | Search | ÷          |
|    | DefaultField<br>2023-04-12.11:27 |       |        |        | New        |
|    |                                  |       |        |        | Delete     |
|    |                                  |       |        |        |            |
|    |                                  |       |        |        | Edit       |
|    |                                  |       |        |        | Apply      |
|    |                                  |       |        |        | <br>Detail |
|    |                                  |       |        |        |            |
|    |                                  |       |        |        |            |
|    |                                  |       |        |        |            |
| ÷  | Field Detail                     |       |        |        |            |
|    | Boundaries                       | Guide | lines  | Tasks  |            |
|    |                                  |       |        |        |            |
|    |                                  |       |        |        |            |
|    |                                  |       |        |        |            |
|    |                                  | ۲     | ۲      |        |            |
|    |                                  | New   | import |        |            |
|    |                                  |       |        |        |            |
|    |                                  |       |        |        |            |

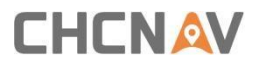

10. Click **Boundaries** then it is able to create/import a new boundary.

| ← Field Detail               |          |                                                                                                    |                                                                        |                             |
|------------------------------|----------|----------------------------------------------------------------------------------------------------|------------------------------------------------------------------------|-----------------------------|
| Boundaries                   | Guide    | lines                                                                                                    | Tasks                                                                  |                             |
|                              | ⊕<br>New | ⊕<br>Import                                                                                                    |                                                                        |                             |
| ← Field Detail               |          |                                                                                                    |                                                                        |                             |
| ← Field Detail<br>Boundaries | Guid     | elines                                                                                                    | Tasks                                                                  |                             |
| Field Detail     Boundaries  | Guid     | elines<br>Boundary Name                                                                                                 | Tasks<br>Boundary                                                      | _boundary                   |
| Field Detail     Boundaries  | Guid     | elines<br>Boundary Name<br>Headland setting                                                                             | Taska<br>Boundary                                                      | _boundary                   |
| Field Detail Boundaries      | Guid     | elines<br>Boundary Name<br>Headland setting<br>Ground Distance                                                          | Tasks<br>Boundary<br>0 times the width                                 | _boundary                   |
| Field Detail Boundaries      | Guid     | elines<br>Boundary Name<br>Headland setting<br>Ground Distance<br>Location                                              | Taska<br>Boundary<br>0 times the width<br>Inner of boundary            | _boundary                   |
| Field Detail Boundaries      | Guid     | elines<br>Boundary Name<br>Headland setting<br>Ground Distance<br>Location<br>Type of line                              | Tasks<br>Boundary<br>0 times the width<br>Inner of boundary            | _boundary<br>7 Swap setting |
| Field Detail Boundaries      | Guid     | Boundary Name<br>Headland setting<br>Ground Distance<br>Location<br>Type of line<br>Device Type                         | Tasks<br>Boundary<br>0 times the width<br>Inner of boundary<br>AB line | _boundary                   |
| Field Detail Boundaries      | Guid     | Boundary Name Boundary Name Ground Distance Location Type of line Device Type Guidelines                                | Tasks<br>Boundary<br>0 times the width<br>Inner of boundary<br>AB line | _boundary<br>Swap setting   |
| Field Detail Boundaries      | Guid     | elines<br>Boundary Name<br>Headland setting<br>Ground Distance<br>Location<br>Type of line<br>Device Type<br>Guidelines | Tasks<br>Boundary<br>0 times the width<br>Inner of boundary<br>AB line | _boundary<br>Breap setting  |

11. Click **Guidelines** then it is able to create/import a new guideline. Also the nudge value will be recorded in the guide lines as offset

| ← Field Detail                                                                                                    |                                                                                                    |                                                                                                    |                                                                                                    |                                          |   |                                               |                                                                                                    |
|----------------------------------------------------------------------------------------------------|----------------------------------------------------------------------------------------------------|----------------------------------------------------------------------------------------------------|----------------------------------------------------------------------------------------------------|------------------------------------------|---|-----------------------------------------------|----------------------------------------------------------------------------------------------------|
| Boundaries                                                                                                    |                                                                                                    | G                                                                                                    | uidelines                                                                                                    |                                          |   | Tasks                                         |                                                                                                    |
|                                                                                                    |                                                                                                    |                                                                                                    |                                                                                                    |                                          |   |                                               | +<br>New                                                                                                    |
|                                                                                                    |                                                                                                    |                                                                                                    |                                                                                                    |                                          |   |                                               | Import                                                                                                    |
|                                                                                                    |                                                                                                    |                                                                                                    |                                                                                                    |                                          |   |                                               | Delete                                                                                                    |
|                                                                                                    |                                                                                                    |                                                                                                    |                                                                                                    |                                          |   |                                               | <b>E</b> dit                                                                                                    |
|                                                                                                    |                                                                                                    |                                                                                                    |                                                                                                    |                                          |   |                                               | , ✓<br>Apply                                                                                                    |
|                                                                                                    |                                                                                                    |                                                                                                    |                                                                                                    |                                          |   |                                               |                                                                                                    |
|                                                                                                    |                                                                                                    |                                                                                                    |                                                                                                    |                                          |   |                                               |                                                                                                    |
| ← Field Detail                                                                                                    |                                                                                                    |                                                                                                    |                                                                                                    |                                          |   |                                               |                                                                                                    |
| ← Field Detail<br>Boundaries                                                                                                    |                                                                                                    | Gi                                                                                                    | uidelines                                                                                                    |                                          |   | Tasks                                         |                                                                                                    |
| ← Field Detail<br>Boundaries<br>Field7_Swaths.shp_AB Line_4<br>AB Line 2023-04-20 17:53                                                                                                    | A: 19.2001585<br>45.1505001                                                                                                    | Gi<br>522293712 B:<br>13249938                                                                          | <b>uidelines</b><br>19.200976223654365<br>45.15007313795872                                                                                                    | Offset:                                  | 0 | Tasks<br>Field7                               | (+)<br>New                                                                                                    |
| <ul> <li>← Field Detail</li> <li>Boundaries</li> <li>Field7_Swaths.shp.A8 Line_4</li> <li>A8 Line 2023/04/20 17:53</li> <li>Field7_Swaths.shp.A8 Line_3</li> <li>A8 Line 2023/04/20 17:53</li> </ul>                                                                                                    | A: 19.2001588<br>45.1505001<br>A: 19.2030431<br>45.1532793                                                                                                    | Gi<br>522293712 B:<br>3249938 B:<br>56878387 B:<br>56275319 B:                                          | uidelines<br>19.200976223654365<br>45.15007313795872<br>19.20386234553781<br>45.15285380384757                                                                                                    | Offset:<br>Offset:                       | 0 | Tasks<br>Field7<br>Field7                     | +<br>New                                                                                                    |
| ← Field Detail<br>Boundaries<br>Field7_Swaths.shp.AB Line_4<br>AB Line 2023-04-20 17:53<br>Field7_Swaths.shp.AB Line_3<br>AB Line 2023-04-20 17:53<br>AB Line 2023-04-20 17:53                                                                                                    | A: 19.2001588<br>45.1505001<br>A: 19.2030431<br>45.1532792<br>A: 19.2038622<br>45.1528538                                                                                                    | Gi<br>322293712 B:<br>3249938 B:<br>556878387 B:<br>56275319 B:<br>44553781 B:                          | Jidelines<br>19.200976223654365<br>145.15007313795872<br>19.20386234533781<br>19.20386234533781<br>19.200976223654365<br>45.15007313795872                                                                                                    | Offset:<br>Offset:<br>Offset:            | 0 | Tasks<br>Field7<br>Field7<br>Field7           | ↔<br>New<br>Import                                                                                                    |
| <ul> <li>Field Detail</li> <li>Boundaries</li> <li>Field 2: Swath.sch, 94. Bitms, 4.</li> <li>All twa 2023 4620 1733</li> <li>Field 2: Swath.sch, 94. Bitms, 3.</li> <li>All twa 2023 4620 1733</li> <li>Field 2: Swath.sch, 94. Bitms, 2.</li> <li>All twa 2023 4620 1733</li> <li>Field 2: Swath.sch, 94. Bitms, 3.</li> <li>All twa 2023 4620 1733</li> </ul>                                                            | A: 19.200158<br>45.1505001<br>A: 19.203043<br>45.1532792<br>A: 19.203623<br>45.152853<br>A: 19.203643<br>45.1532792                                                                                                    | Gi<br>32293712 B:<br>3249938 B:<br>56678387 B:<br>44553781 B:<br>10384757 B:<br>56678387 B:             | Jidelines           19.200978/223654365           55.500731.19798772           19.20386234553781           19.203974223654855           19.20097422365485           19.20097422365485           19.20097422365485           19.20158822293712           19.200158822293712           19.50501249493 | Offset:<br>Offset:<br>Offset:            | 0 | Tasks<br>Field7<br>Field7<br>Field7<br>Field7 | ()<br>New<br>Import<br>⊡<br>Delete                                                                                                    |
| ← Field Detail           Boundaries           Field 7.Swefts.sity. AB Line.4           AB Line 2023 64/20 17.53           Field 7.Swefts.sity.AB Line.3           AB Line 2023 64/20 17.53           Field 7.Swefts.sity.AB Line.3           AB Line 2023 64/20 17.53           Field 7.Swefts.sity.AB Line.3           AB Line 2023 64/20 17.53           Field 7.Swefts.sity.AB Line.1           AB Line 2023 64/20 17.53 | <ul> <li>A: 19.200158:<br/>45.1505001</li> <li>A: 19.2030437<br/>45.1532792</li> <li>A: 19.2030622<br/>45.1522533</li> <li>A: 19.2030437<br/>45.1532792</li> </ul>                                                                                                    | G<br>322293712 B:<br>56878387 B:<br>56878387 B:<br>56878387 B:<br>56878387 B:<br>56878387 B:            | Jidelines<br>19.200976223654365<br>55.15007313795872<br>19.2038234553781<br>54.515285330345787<br>54.515285330345787<br>54.515007313795872<br>19.20158522293712<br>55.15550013249938                                                                                                    | Offset:<br>Offset:<br>Offset:<br>Offset: |   | Tasks<br>Field7<br>Field7<br>Field7<br>Field7 | Import       Import       Import       Import       Import       Import       Import       Import       Import       Import       Import       Import       Import       Import       Import       Import       Import       Import       Import       Import |
| ← Field Detail<br>Boundaries<br>Field7_Swaths.shp.AB Line,3<br>A Line 2023-640 1733 Field7_Swaths.shp.AB Line,3<br>A Line 2023-640 1733 Field7_Swaths.shp.AB Line,2<br>AB Line 2023-64-20 1725 Field7_Swaths.shp.AB Line,1<br>AB Line 2023-64-20 1725                                                                                                    | <ul> <li>A: 19.200158(</li> <li>45.150500</li> <li>A: 19.20104(</li> <li>A: 19.201043(</li> <li>A: 1023043(</li> <li>A: 102304(</li> <li>A: 102304</li></ul> | Gi<br>222293712 B: 4<br>3249938 B: 4<br>56678387 B: 4<br>4553781 B: 4<br>56678387 B: 4<br>56678387 B: 4 | uldelines<br>19.2007/6234654055<br>55.150771139/9872<br>19.208623553761<br>19.208774234654055<br>55.150771139/9872<br>19.200776234654055<br>55.1505013249908                                                                                                    | Offset:<br>Offset:<br>Offset:            |   | Tasks<br>Field7<br>Field7<br>Field7<br>Field7 | Import       Import       Import       Import       Import       Import                                                                                                    |

#### 12. Click Field name and it is able to move the guideline to the other fields Field Detail A: 19.200158522293712 B: 19.200976223654365 45.15050013249938 45.15007313795872 Field7\_Swaths.shp\_AB Line\_4 AB Line 2023-04-20 17:53 + New Field7\_Swaths.shp\_AB Line\_3 AB Line 2023-04-20 17:53 A: 19.203043156878387 B: 19.20386234553781 45.15327936275319 45.15285380384757 (+) Import d7\_Swaths.shp\_AB Line\_2 A: 19.20386234553781 B: 19.2 45.15285380384757 45.1 m Delete Field7\_Swaths.shp\_AB Line\_1 A: 19.203 56878387 **B**: 19.2 **⊿** Edit √ Apply Co

13. Click **Tasks** then it is able to create a new task.

| ÷ | Field Detail                    |            |       |            |
|---|---------------------------------|------------|-------|------------|
|   | Boundaries                      | Guidelines | Tasks |            |
|   | DefaultTask<br>2023-04-12 11:27 |            |       | (+)<br>New |
|   |                                 |            |       | Delete     |
|   |                                 |            |       | Edit       |
|   |                                 |            |       | Apply      |
|   |                                 |            |       | Detail     |
|   |                                 |            |       |            |

14. Click **Detail** then it is able to check the current task report with worked area, boundary area, working duration information, etc.

Worked area: Tracked area with overlap

Effective area: Tracked area without overlap

| Current Task Detail | DefaultTask      |                      |                  |
|---------------------|------------------|----------------------|------------------|
| Start Time:         | 2023-04-12 11:27 | Auto Steering Area:  | 0.00 mu          |
| Worked Area:        | 0.00 mu          | Auto Steering Dista  | 0.00 m           |
| Effective Area:     | 0.00 mu          | Auto steering Durati | 00:00            |
| Boundary Area:      | 0.00 mu          | Efficiency:          | 0.00 mu/h        |
| Working Duration:   | 20:03:31         | End Time:            | 2023-04-13 17:44 |
| -                   |                  |                      |                  |
|                     |                  |                      |                  |
|                     |                  |                      |                  |
|                     |                  |                      |                  |

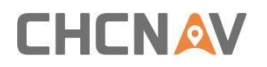

15. Also it is able to quick check the task history and create a new task by clicking upper-right corner icon on the main interview.

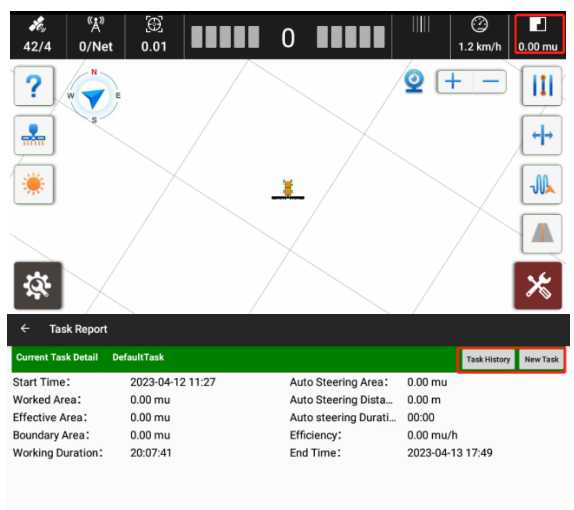

## 

#### **CHC** Navigation

Building C, 577 Songying Road, Qingpu, District, 201702 Shanghai, China

Tel: +86 21 542 60 273 | Fax: +86 21 649 50 963 Email: sales@chcnav.com | support@chcnav.com Skype: chc\_support Website: www.chcnav.com

Shanghai Huace Navigation Technology Ltd. Building C, 577 Songying Road, Qingpu, District, 201702 Shanghai, China WWW.CHCNAVCOM Tel: +86 21 54260273 Stock Code:300627